# Lehigh County eFiling FAQs

| General                                                                                                    | . 3 |
|----------------------------------------------------------------------------------------------------|-----|
| Where/what can I e-file in Lehigh County?                                                                              | .3  |
| Are filing/registration instructions available online?                                                                 | .3  |
| Can I view the Court dockets through File & Serve?                                                                     | .3  |
| How do I obtain an Attorney Docket Access account?                                                                     | .3  |
| How do I obtain a paid subscription to Online Records Access?                                                          | .3  |
| When a document is e-filed in Lehigh County, are all parties to the case automatically notified/served?                | .4  |
| Is there a fee to use File & Serve?                                                                                    | .4  |
| Registration/Accounts                                                                                                  | .4  |
| I need assistance with my Attorney Docket Access account                                                               | .4  |
| How do I obtain an account for File & Serve?                                                                           | .4  |
| Attorneys                                                                                                    | .4  |
| Independent Filers/Pro Se                                                                                              | .4  |
| Are there password requirements for File & Serve?                                                                      | .4  |
| When registering an attorney, I receive a message stating that the attorney is not found or that the Bar ID is invalid | .5  |
| I have forgotten my password                                                                                           | . 5 |
| Firm Administration Functions                                                                                          | .5  |
| I need to add/remove a credit/debit card                                                                               | .5  |
| I need to remove a user who is no longer with our firm                                                                 | .5  |
| How do I transfer an attorney's e-filing account to a new firm in OFS?                                                 | . 5 |
| How do we change/remove/add firm administrators?                                                                       | . 5 |
| Filing                                                                                                    | .6  |
| I am unsure which case type/filing code I should use.                                                                  | .6  |
| When I search for my Civil or Family Court case, I see it is unavailable for e-filing                                  | .6  |
| Does Civil Division, Court Administration, or Family Court have any filing requirements/exceptions?                    | .6  |
| How can I view a time-stamped copy of the document which was e-filed?                                                  | .6  |
| How do I add a new party or attorney during a subsequent filing?                                                       | .6  |
| Troubleshooting                                                                                                    | .7  |
| Error messages: "Firm does not have a payment account" or "Firm does not have a filing attorney"                       | . 7 |
| I am unable to enter a payment account                                                                                 | . 7 |
| I did not receive submission/acceptance notifications.                                                                 | . 7 |

| If you are the filer who submitted the filings                                | 7 |
|-------------------------------------------------------------------------------|---|
| If you are not the filer who submitted the filings                            | 7 |
| I received a PDF error when attempting to upload a document                   | 7 |
| How to "flatten" a fillable PDF                                               | 7 |
| How do I submit an envelope in "draft" status?                                | 8 |
| The Save Changes button is greyed out on the Filings Section.                 | 8 |
| Contact Information                                                           | 9 |
| For account and technical assistance for https://lehigh.tylerhost.net/ofsweb: | 9 |
| For questions regarding Lehigh County Civil e-filing procedures:              | 9 |
| For questions regarding Lehigh County Family e-filing procedures:             | 9 |
| For questions and assistance regarding Attorney Docket Access:                | 9 |
| To send a courtesy copy to Court Administration:                              | 9 |

# General

### Where/what can I e-file in Lehigh County?

The Lehigh County e-filing site, **File & Serve**, is <u>https://lehigh.tylerhost.net/ofsweb</u>. Effective March 19, 2018, except as specifically exempted by the Court, electronic filing is mandatory in all new and pending Civil case types and liens. Effective January 1, 2020, except as specifically exempted by the Court, electronic filing is mandatory in all new and pending Family Court case types. This does not include Protection from Abuse and Orphans' Court cases.

#### Are filing/registration instructions available online?

On the home page of <u>https://lehigh.tylerhost.net/ofsweb</u>, under **Self-Help** you will find filing, registration, and firm admin instructions, OFS Guidelines for Civil and for Family, FAQ's, Terms and Conditions, Lehigh County efiling Rules, and also recorded webinar training sessions.

In addition, when signed on to <u>https://lehigh.tylerhost.net/ofsweb</u>, you may select the button titled **Show Me How To**, which is located at the top of the screen. Here you will find instructions regarding filing and administrative functions, such as starting a new case or adding a payment account. Selecting a topic launches interactive instructions for each function.

#### Can I view the Court dockets through File & Serve?

The Court dockets are viewed through <u>http://publicaccess.lehighcounty.org</u>. An Attorney Docket Access or Online Records account is required to view the dockets. This account is separate from File & Serve.

#### How do I obtain an Attorney Docket Access account?

Active members of the Pennsylvania Bar Association are entitled to apply for an Attorney Docket Access account at no charge. Attorney Docket Access accounts allow viewing of the Court dockets but do not include Tax or Assessment records. Please visit the **Attorney Docket Access** page at <u>www.lehighcounty.org</u> to register.

#### How do I obtain a paid subscription to Online Records Access?

One-year subscriptions to Online Records Access which includes Court dockets, judgments, Taxes, and Assessment records, are available. The yearly subscription cost is \$300.00. To create an account, please visit the **Online Records Access** page at <u>www.lehighcounty.org</u>. You may access the dockets through ORA. For more information regarding paid subscriptions, please contact the Lehigh County Fiscal Office at 610-782-3112.

# When a document is e-filed in Lehigh County, are all parties to the case automatically notified/served?

File & Serve only sends submission/acceptance/rejection notifications to the filer who submitted the documents. Service according to the rules of Civil procedure still applies to all filings. Any docketable filings may be viewed on the case through <a href="http://publicaccess.lehighcounty.org">http://publicaccess.lehighcounty.org</a>.

#### Is there a fee to use File & Serve?

If your filing does not have a filing fee, there is no additional fee to use File & Serve. Section 5.1 of the Terms of Services lists the credit card convenience fee per transaction for any filings with filing fees. The fee schedule is viewable on the Civil Division's page on <u>www.lehighcounty.org</u>.

# **Registration/Accounts**

#### I need assistance with my Attorney Docket Access account

For password resets/forgotten credentials – please visit the Attorney Docket Access page at <u>www.lehighcounty.org</u> and select the **Password Reset** option. From this page you may reset your password or retrieve your username. A link to reset your password will be sent to e-mail address associated with your attorney record in the Courts' Case Management system. For further assistance, please contact <u>attorneydocketaccess@lehighcounty.org</u>.

#### How do I obtain an account for File & Serve?

#### Attorneys

If you are an attorney, and your firm already has an account, your firm administrator can send you an email with a link to join the firm.

If your firm does not have an account, please select **Register Now** on the home page. When registering, choose to register as a firm. Solo practitioners also register as a firm account so that you may link your attorney record. An activation e-mail will be sent from <u>efilingmail@tylerhost.net</u>. If you do not receive this e-mail, please check spam/junk mail folders or contact File & Serve support at 1-800-297-5377 to determine why the e-mail was not received. Some firms need to have their IT support whitelist <u>efilingmail@tylerhost.net</u> to receive the e-mail.

#### **Independent Filers/Pro Se**

If you are a pro se filer or independent filer, please select Register Now on the home page. When registering, choose to register as an Independent Filer. An activation e-mail will be sent from <u>efilingmail@tylerhost.net</u>. If you do not receive this e-mail, please check spam/junk mail folders or contact File & Serve support at 1-800-297-5377 to determine why the e-mail was not received.

#### Are there password requirements for File & Serve?

Passwords must be 8 characters in length and must contain at least one upper-case character, one lower-case character, and one number.

# When registering an attorney, I receive a message stating that the attorney is not found or that the Bar ID is invalid.

Please verify that you are entering the PA Bar ID in a seven-digit format (ex: 0123456) with leading zeros. If you still receive this message it is likely that the attorney record is not present in the Courts' case management system. Please contact the Clerk of Judicial Records – Civil Division at 610-782-3148 to have the attorney record added. You may also choose to e-mail at

OFSCivilSupport@lehighcounty.org. Civil Division will need the following information:

- Name
- Address
- Phone Number
- E-mail address
- PA Bar ID

#### I have forgotten my password.

Select the **Forgot Password** link. You will be asked to provide the e-mail address associated with your account and also complete the reCAPTCHA. A reset password e-mail will be sent to you. If you encounter issues with resetting your password, or receive a message that your account has been locked due to unsuccessful login attempts, please contact File & Serve support at 1-800-297-5377.

# **Firm Administration Functions**

#### I need to add/remove a credit/debit card.

Select **Payment Accounts** from the Actions menu. To add a new card, **Add Payment Account**. You may add multiple cards to a firm. Visa, Master Card, Discover, and American Express are accepted. To remove an expired card, highlight the expired card and choose **Delete** from the Actions menu.

#### I need to remove a user who is no longer with our firm.

Select **Firm Users** from the Actions menu. Highlight the user to be removed and select **Remove User** from the Actions menu. Save Changes when complete.

#### How do I transfer an attorney's e-filing account to a new firm in OFS?

As File & Serve uses the e-mail address as an account, you would register as a new filer/attorney in the new firm. The previous firm should delete the prior registration. If you encounter issues, please contact our vendor's File & Serve support at 1-800-297-5377.

#### How do we change/remove/add firm administrators?

If you wish to change and/or add a firm admin, the user who is currently firm admin should log on to <u>https://lehigh.tylerhost.net/ofsweb</u> and do the following:

• To grant firm admin permissions to another user – On the home page, select the orange actions menu and select **Firm Users** under the firm admin section. Highlight the username of the user

you wish to be firm admin. Select "Firm Admin" under the roles section. Save changes when finished. The next time this user logs on, he/she will now have firm admin permissions.

• To remove firm admin permissions from a user – Go back to the **Firm Users** section and uncheck "Firm Admin" from the account you no longer wish to have access.

If you encounter issues with any of the above, please contact our vendor's File & Serve support at 1-800-297-5377.

# **Filing**

#### I am unsure which case type/filing code I should use.

When filing a new Civil case, please select the same case type you would choose on the Civil coversheet. The OFS Guidelines under **Self Help** provide instructions for various filings. There is a separate Guidelines document for Civil and for Family. For questions regarding Civil filings, please contact <u>OFSCivilSupport@lehighcounty.org</u>. For questions regarding Family Court filings, please contact <u>OFSFamilySupport@lehighcounty.org</u>.

### When I search for my Civil or Family Court case, I see it is unavailable for efiling.

If your case or lien displays that it is unavailable for e-filing and is not a Protection Order case, please contact <u>OFSCivilSupport@lehighcounty.org</u> for assistance. Please include the case number in the e-mail.

# Does Civil Division, Court Administration, or Family Court have any filing requirements/exceptions?

The OFS Guidelines under **Self Help** provide instructions for various filings. There is a separate Guidelines document for Civil and for Family. For questions regarding Civil filings, please contact <u>OFSCivilSupport@lehighcounty.org</u>. For questions regarding Family Court filings, please contact <u>OFSFamilySupport@lehighcounty.org</u>.

#### How can I view a time-stamped copy of the document which was e-filed?

Time-stamped copies of filed documents are available from your filing history for 30 days. Go to your **Accepted Filings**. From the Actions menu next to your filing, select **View Filing Details**. Scroll down to the Stamped Documents section and select Download. Under Lead Document, you can also download a copy of the original file (the filing prior to the time-stamp) and the Court Copy (the filing with the time-stamp). Docketable filings may be viewed on the case through <u>http://publicaccess.lehighcounty.org</u>.

#### How do I add a new party or attorney during a subsequent filing?

The Clerk of Judicial Records – Civil Division will add the new party or attorney to the Courts' case management system based upon the filing. You may mention the new party in the Filing Comments in the Filings section.

# Troubleshooting

# Error messages: "Firm does not have a payment account" or "Firm does not have a filing attorney"

A payment account and filing attorney must be configured prior to e-filing. If these messages are encountered and you are not a firm admin, please contact your firm admin for assistance. If you are a firm admin, entering at least one payment account and attorney will allow filing.

#### I am unable to enter a payment account

When you select the button titled Enter Credit Card Information, a new window should open. Sometimes pop-up blocker will not allow the new window to open. Please check if pop-up blocker is not allowing the window to open.

# I did not receive submission/acceptance notifications.

#### If you are the filer who submitted the filings

Please verify that the notifications are not in your spam/junk mail folder. The notifications arrive from <u>efilingmail@tylerhost.net</u>, which may need to be whitelisted by your firm's IT support. If the notifications have not arrived and are not present in your spam/junk mail folder, please contact File & Serve support at 1-800-297-5377 for further assistance.

#### If you are not the filer who submitted the filings

File & Serve only sends submission/acceptance/rejection notifications via e-mail to the filer who submitted the documents. Service according to the rules of Civil procedure still applies to all filings. Any docketable filings may be viewed on the case through <u>http://publicaccess.lehighcounty.org</u>.

#### I received a PDF error when attempting to upload a document.

OFS does not allow editable PDFs or PDFs with document security. Errors of this type will be minimized if they comply with a standard format that includes the following. For further assistance, please contact Odyssey File & Serve support at 1-800-297-5377.

- Use 8.5 x 11-inch paper with portrait orientation
- Set the DPI resolution lower than 300
- Do not use unintelligible images (i.e. all-black images)
- Use non-secured document properties (i.e. not password protected)
- Remove external references in the documents, such as URLs and shortcuts

#### How to "flatten" a fillable PDF

When using a PDF fillable form, such as the Coversheet, the form must lock or "flatten" the document after all fields have been completed to ensure the document can be viewed on all devices and to prevent other users from editing the information. To complete and "flatten" the form:

- 1) Open the fillable form
- 2) Complete all appropriate fields

- 3) Select File  $\rightarrow$  Print
- Select the PDF printer (NOTE: The Adobe PDF printer is installed automatically with Adobe Acrobat. If you do not use Adobe Acrobat, and you are unable to locate your PDF printer, please contact your firm's IT support for assistance)
- 5) Select OK
- 6) Specify the location to save the "flattened" version of the form
- 7) Select Save
- 8) When uploading your form to OFS, choose the "flattened" version of the form

### How do I submit an envelope in "draft" status?

If you have completed all sections of the envelope, at the bottom you should have two options – Save as Draft and Summary. If you select the Summary option, you will be taken to the next screen which will allow you to review your filing. At the bottom of this page, select **Submit**. You will then be given a receipt for the filing and will receive an e-mail when the filing has submitted.

### The Save Changes button is greyed out on the Filings Section.

The required fields for the Filings section are Filing Type, Filing Code, Filing Description, and Lead Document. Once all four of these fields are filled, the Save Changes button should be enabled.

If any fields on the Filings section are outlined in red, this would indicate an issue, such as the field is required and has not yet been filled, or there is an issue with the data. There is a limit of 120 characters of text for the Filing Description. If the Filing Description is very long, you will not be able to submit. Shortening the Filing Description to 120 characters or less will allow you to submit.

If the PDF document does not fully upload, the Save Changes button will not be enabled. For further assistance with PDF issues, or any other filing issues, please contact File & Serve Support at 1-800-297-5377.

# **Contact Information**

**For account and technical assistance for** <u>https://lehigh.tylerhost.net/ofsweb</u>: File & Serve Support – 1-800-297-5377

For questions regarding Lehigh County Civil e-filing procedures: Email – <u>OFSCivilSupport@lehighcounty.org</u>

For questions regarding Lehigh County Family e-filing procedures: Email – OFSFamilySupport@lehighcounty.org

For questions and assistance regarding Attorney Docket Access: Email – <u>AttorneyDocketAccess@lehighcounty.org</u>

To send a courtesy copy to Court Administration: Email – OFSCourtAdminCivil@lehighcounty.org